## **Budget Queries in Banner (SSB)** Susan Brickell, Accountant x6057

Go to the sign in page on the CC webpage. <u>http://www.coloradocollege.edu</u>

|                 | SIGN IN TO CC '////////////////////////////////// |                      |  |  |  |  |  |
|-----------------|---------------------------------------------------|----------------------|--|--|--|--|--|
|                 | Email (Office 365)                                | INB 9 (Prod)         |  |  |  |  |  |
| $\triangleleft$ | Banner (SSB)                                      | Gold Card Management |  |  |  |  |  |
|                 | Zoom 🕇                                            | Employment Portal    |  |  |  |  |  |
|                 | Salesforce                                        | Events Management    |  |  |  |  |  |
|                 | IT Help Request                                   | Bridge<br>☆          |  |  |  |  |  |
|                 | Canvas                                            | CARE Team Report     |  |  |  |  |  |
|                 | Qualtrics                                         | Stellic              |  |  |  |  |  |
|                 | Summi:                                            |                      |  |  |  |  |  |
| ]               | Fig. 1                                            |                      |  |  |  |  |  |

| COLORADO<br>COLLEGE                                                                                                    | SELF-SERVICE BANNER                      |  |  |  |  |
|----------------------------------------------------------------------------------------------------|------------------------------------------|--|--|--|--|
| Personal Information Student                                                                                                    | Student Services Employee Finance        |  |  |  |  |
| Search Go                                                                                                    |                                          |  |  |  |  |
| Main Menu Personal Information View addresses and phones, ethnicity and                                                            | d race information, and change your PIN. |  |  |  |  |
| Student<br>View your Academic Records, register for classes, request transcripts and enrollment verifications, search for classes. |                                          |  |  |  |  |
| Student Services<br>Search the Catalog and Class Schedule, view Class Lists and Student Information                                |                                          |  |  |  |  |
| Employee<br>Be <u>nefits, l</u> eave or job data, paystubs and W4.                                                                 |                                          |  |  |  |  |
| Benefits, leave or job data, paystubs and                                                                                          | W4.                                      |  |  |  |  |

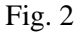

Once you are in Banner (SSB) you'll see a screen with a Finance option. Click on it (in either place.) If you do not have the Finance tab, please contact our office to set up your permissions, so you have access to query your fund(s).

Click on Banner (SSB)

| Finance                                                                                                    |  |  |  |
|----------------------------------------------------------------------------------------------------|--|--|--|
| You are about to view confidential information. If you continue, you agree not to reproduce, retransmit, disseminate, sell, distribute, publish, broadcast, circulate or commercially exploit the information available on this Site in any manner without express written consent from Colorado College, nor to use the information available on this Site for any unlawful purpose. |  |  |  |
| Budget Queries                                                                                                    |  |  |  |
| Encumbrance Query                                                                                                    |  |  |  |
| Purchase Order                                                                                                    |  |  |  |
| Approve Documents<br>Business Office use only.                                                                                                    |  |  |  |
| View Document                                                                                                    |  |  |  |
| Budget Transfer                                                                                                    |  |  |  |
| Budget Development                                                                                                    |  |  |  |
| Capital Equipment Request Menu                                                                                                    |  |  |  |
| Budget Increase Request                                                                                                    |  |  |  |
| Transaction Detail                                                                                                    |  |  |  |
| Fund/Orgn Management<br>Controllers Office use only.                                                                                                    |  |  |  |
| e~Print Finance Repository<br>CC Financial Reporting — The ePrint Finance Repository is a new way to see financial reports.                                                                                                    |  |  |  |
| [Budget Queries   Encumbrance Query   Purchase Order   Approve Documents   View Document   Budget Transfer   Budget Development   Capital Equipment Request Menu   Budget<br>Increase Request   Transaction Detail   Fund/Orgn Management   e~Print Finance Repository ]                                                                                                    |  |  |  |

Fig. 3

This will take you to the Finance page. Please select the first option "Budget Queries".

| 👎 To create a new query choose a query type and select Create Query. To retrieve an e |                                                                                                    |  |  |  |  |
|---------------------------------------------------------------------------------------|----------------------------------------------------------------------------------------------------|--|--|--|--|
| Create a New Query<br>Type                                                            | Budget Status by Account                                                                           |  |  |  |  |
| Retrieve Existing Query<br>Saved Query                                                | None V<br>Retrieve Query                                                                           |  |  |  |  |
| [ Budget Queries   Encun                                                              | nbrance Query   Purchase Order   Approve Documen<br>Menu   Budget Increase Request   Transaction D |  |  |  |  |

Fig. 4

In the "Create a New Query" section, select "Budget Status by Account". [Create Query]

| Select the Operating Ledger Data columns to display on the report. |          |                   |  |
|--------------------------------------------------------------------|----------|-------------------|--|
| Adopted Budget                                                     | <b>~</b> | Year to Date      |  |
| Budget Adjustment                                                  | <b>~</b> | Encumbrances      |  |
| Adjusted Budget                                                    |          | Reservations      |  |
| Temporary Budget                                                   |          | Commitments       |  |
| Accounted Budget                                                   | <b>~</b> | Available Balance |  |
| Save Query as:                                                     |          |                   |  |
| Shared                                                             |          |                   |  |
| Continue                                                           |          |                   |  |

Fig. 5

This next screen is where you select the data you wish to see. Select the four checkboxes shown above. [Continue]

Now you will enter the search parameters for a basic Budget Query.

Fiscal Year 2024-25 is our current fiscal year and is shown as '2025' in the Fiscal Year field. Please put 14 in the fiscal period and leave it there. This ensures that you will capture 100% of the data in the fund.

Use the same parameters as in Fig. 6 below except with the Fund and Organization codes for your dept/budget. [Submit Query] The more parameters you enter, the more specific the results will be. For example, if you enter '7%' in the Account field, the results will be limited to activity in the Expense accounts.

| Fiscal year:         | 2025 🗸     | Fiscal period: 14 ∨            |             |
|----------------------|------------|--------------------------------|-------------|
| Comparison Fiscal ye | ar: None 🗸 | Comparison Fiscal period: None | iod: None 🗸 |
| Commitment Type:     | All        | ~                              |             |
| Chart of Accounts    | Т          | Index                          |             |
| Fund                 | 110002     | Activity                       |             |
| Organization         | XXXXXX     | Location                       |             |
| Grant                |            | Fund Type                      |             |
| Account              |            | Account Type                   |             |
| Program              |            |                                |             |
| 🗹 Include Revenue /  | Accounts   |                                |             |
| Save Query as:       |            |                                |             |
| □ Shared             |            |                                |             |
| Submit Query         |            |                                |             |

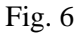

⎖

Note: in the above screen the "Include Revenue Accounts" box is checked. If you want to see if any money has been deposited into your fund during the fiscal year, you will need to check this box. Revenue is defined as 'new' money into the college. If you are receiving funds from the Dean's Office, or other support from campus entities, these entries will NOT show up as Revenue, but will be posted to your account through a journal entry and will appear as a credit to a 7 or 8 account. [Submit Query]

| Query Results                 |                                    |                           |                        |                        |                             |
|-------------------------------|------------------------------------|---------------------------|------------------------|------------------------|-----------------------------|
| Account                       | Account Title                      | FY21/PD14 Adjusted Budget | FY21/PD14 Year to Date | FY21/PD14 Encumbrances | FY21/PD14 Available Balance |
| 701001                        | Instructional Supplies             | 0.00                      | 52.45                  | 0.00                   | ( 52.45)                    |
| 701051                        | Office Supplies                    | 0.00                      | 254.99                 | 0.00                   | (254.99)                    |
| 701053                        | Books                              | 0.00                      | 701.48                 | 0.00                   | (701.48)                    |
| 701055                        | Subscriptions                      | 0.00                      | 24.98                  | 0.00                   | ( 24.98)                    |
| 701501                        | Other Supplies                     | 0.00                      | 31.85                  | 0.00                   | ( 31.85)                    |
| 705001                        | Postage                            | 0.00                      | 100.70                 | 0.00                   | ( 100.70)                   |
| 707503                        | Meals - Non Travel                 | 0.00                      | 159.95                 | 0.00                   | ( 159.95)                   |
| 707504                        | Meeting Refreshments               | 0.00                      | 36.82                  | 0.00                   | ( 36.82)                    |
| 708993                        | PCard Used in Error for Pers. Exp. | 0.00                      | 14.18                  | 0.00                   | ( 14.18)                    |
| 709003                        | Prior Year Rollforward             | 5,229.33                  | 0.00                   | 0.00                   | 5,229.33                    |
| 710521                        | Software Support and Maintenance   | 0.00                      | 536.79                 | 0.00                   | ( 536.79)                   |
| 810000                        | Transfers                          | 0.00                      | ( 4,000.00)            | 0.00                   | 4,000.00                    |
| Report Total (of all records) |                                    | ( 5,229.33)               | 2,085.81               | 0.00                   |                             |
|                               | Year to Date activity              |                           |                        |                        |                             |

## Fig. 7

The above screen shows a fund with all activity to date. Note: anything in blue can be clicked on so that you can 'drill down' to see greater detail.

In this example, the left column titled 'Account' shows account numbers starting with 7 and 8.

5-Accounts = Revenue 6-Accounts = Salary & Benefits 7-Accounts = Expenses 8-Accounts = Transfers Depending on the type of fund you are querying, it may have funds that roll forward into the next fiscal year.

The roll-forward amount will be listed in the "Adjusted Budget" column under account 709003 - Prior Year Rollforward. In Fig. 7 above, there is a positive rollforward of 5,229.33. The Net Balance in the Year-to-Date column is a positive 2,085.81. The Available Balance is 5,229.33 + 2,085.81 = 7,315.14.

Please reach out to me with any questions at <a href="mailto:sbrickell@coloradocollege.edu">sbrickell@coloradocollege.edu</a>.